# **Mi Bancovirtual**

Guías rápidas de activación

## **FedeBanking**

¿Cómo validar tu usuario por primera vez? Después de tu afiliación recibirás dos correos de fedebanking@sistemafedecredito.com. El primero contiene el usuario de acceso que proporcionaste al momento de la afiliación y el segundo la contraseña para realizar tu ingreso por primera vez.

- $\square$ 1) Recibes el correo con la contraseña para ingresar por primera vez.
- 涁 2) Das clic en el link Ir al sistema Web de FedeBanking.
- 2 3) Digita tu usuario y das clic en la opción:

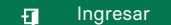

- 4) Digita la clave que recibiste en tu correo ſØ, electrónico.
- 5) Sigue los pasos para realizar el cambio la 4 contraseña; esta contraseña solo tú la conoces y es de uso personal.

#### Cómo ingresar a FedeBanking

- 1) Ingresa a: www.mibanco.com.sv
- 2) Busca y haz clic en:

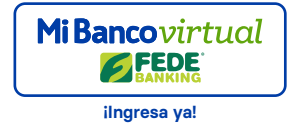

### **FedeMóvil**

### ¿Cómo ingresar a FedeMóvil, por primera vez?

Después a la afiliación recibirás un mensaje de texto y correo electrónico que te da la bienvenida a nuestro servicio y la contraseña para realizar el ingreso por primera vez.

1) Descarga la APP de FedeMóvil en:  $\square$ 

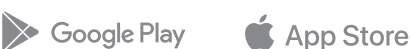

Q 2) Abre la aplicación desde tu celular:

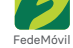

#### Gr) 3) Haz "Tap" en:

FEDE FEDE MÓVIL

- ſØ. 4) Digita tu usuario y la clave que recibiste en el mensajito de texto.
- 5) Sigue los pasos para realizar el cambio de la 4 contraseña; esta contraseña solo tú la conoces y es de uso personal.

Recuerda tener activo un plan de datos o acceso a una red Wi-Fi para hacer uso de los servicios que te brinda FedeMóvil.

### Cómo ingresar a Fede Móvil.

1. ingresa a la aplicación desde tu celular:

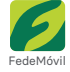

2) Digita tu usuario y contraseña.

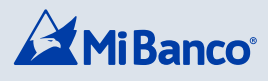

mibanco.com.sv